# HB8000 调度台 快速开通指南

深圳国威电子有限公司 http://www.hb-voice.com/

### 一、包装清单

- 1. 23.6寸触摸屏调度台 一台
- 2. 鹅颈麦克风含护套 二条
- 3. 鼠标键盘 一套
- 4. 网线 (2米) 一条
- 5. 220V电源线 一条

#### 二、整机配置

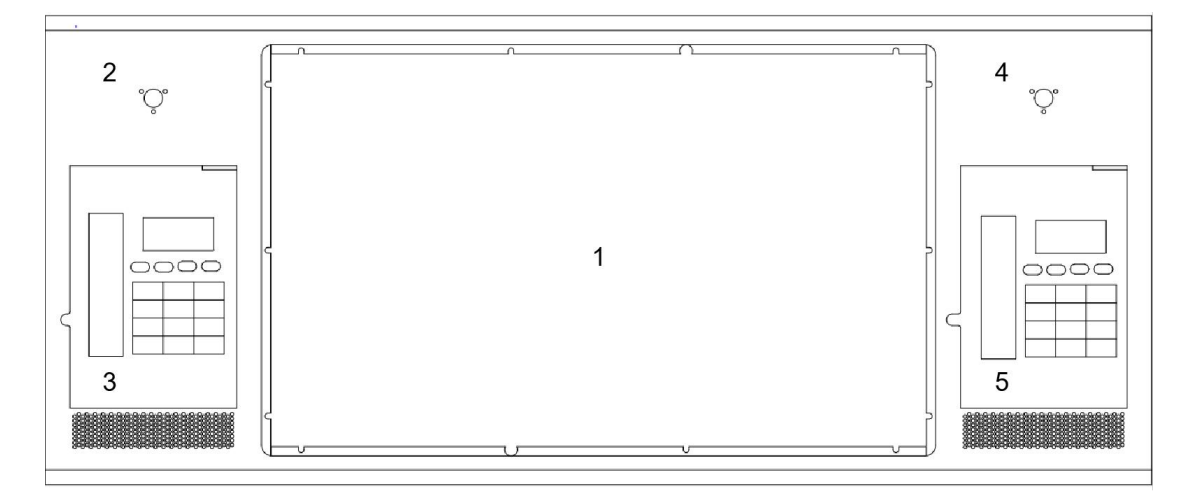

- 1. 23.6寸触摸屏
- 2. 左鹅颈麦克风接口
- 3. 左调度总机 (模拟/IP)
- 4. 右鹅颈麦克风接口
- 5. 右调度总机 (模拟/IP)

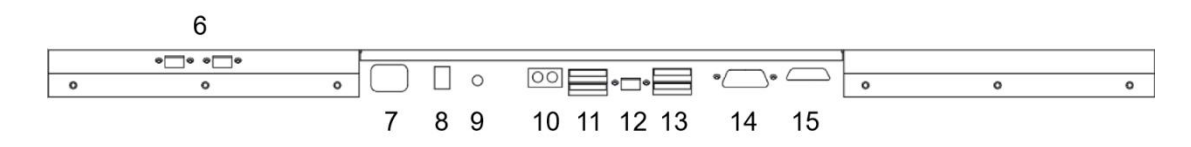

6. RJ45接口x2个,用于连接IP话机/模拟话机

- 7. 220V电源接口,设备供电
- 8. 供电O/I开关
- 9. 开机按钮
- 10. 音频3.5mm接口
- 11. USB2.0接口x2个
- 12. RJ45网络接口
- 13. USB3.0接口x2个
- 14. VGA视频输出接口
- 15. HDMI视频输出接口

#### 三、调度平台登录

- 1. 修改电脑IP地址,使调度台的IP地址与调度主机设备的IP地址在同一网段。
- 2. 账号登录: 双击"INET调度平台"软件应用, 在"主机地址"输入调度主机的IP地址,

| COT N   |                                                                                                    |
|---------|----------------------------------------------------------------------------------------------------|
| Net调度平台 | 融合通信调度系统<br>Version: 1.6.37                                                                                                    |
|         | 系统登录                                                                                                    |
|         | ● ● ● ● ● ● ● ● ● ● ● ● ● ● ● ● ● ● ●                                                                                                    |
|         |                                                                                                    |
|         |                                                                                                    |
|         |                                                                                                    |
|         | and the second second sec |

"端口号"为6000,"操作者"为000,"密码"为321,点击登录如下图所示。

3. 总机配置:点击右上角菜单栏"参数",弹出"系统参数"窗口,点击"调度参数",

在"调度总机1"和"调度总机2"分别填入左、右调度总机分机号码,如下图所示。调 度台配模拟话机时,"话机类型"选择普通话机;调度台配IP话机时,"话机类型"选免 摘机话机E型。

| 融合通信调                                    | 度系统。               | .6.37                                  |                                 |                                                   |                                                                                                    | 201<br>201  | () [] <b>*.</b> []    |
|------------------------------------------|--------------------|----------------------------------------|---------------------------------|---------------------------------------------------|----------------------------------------------------------------------------------------------------|-------------|-----------------------|
| 細胞結构<br>■→○ 調度平台<br>→品 炼钢分控中心            | 总经理办公室<br>键1       | 1000 000000000000000000000000000000000 | 1000 2018<br>空雨                 | 鍵4                                                | ₩5                                                                                                    | iito        | 분위원종记录<br>計成 主의 경의 ቋ型 |
|                                          | R#7                | 系统部的<br>基本部的 词用形的 1                    | 建值参数 合议参数 经音参数                  | 备份收置 用户权限 系统日志                                    | ×                                                                                                    | 鍵12         |                       |
| - 品 规结分控中心                               | 前注13               | 调度总机1<br>总机1类型<br>调度总机2                | 8000<br>音通话机 ·<br>8001          | 总机1坐席状态<br>总机1终端IP地址<br>总机2坐席状态<br>③              |                                                                                                    | <u>₩18</u>  |                       |
|                                          | 龍19                | 总机2类型<br>调度总机3<br>调度总机4                | 普通话机 •                          | 总机2终臻IP地址<br>总机3坐席状态 <b>①</b><br>总机4坐席状态 <b>①</b> |                                                                                                    | 録224        |                       |
|                                          | 鍵25                | 夜服分机1<br>夜服分机3<br>夜服开标时间               |                                 | 夜服分机2<br>夜服分机4                                    |                                                                                                    | 辭30         |                       |
|                                          | R#31               |                                        | 读取                              | 保存                                                | tin in the second second second second second second second second second second second second second second se | 發236        |                       |
|                                          | 親37                | Ş#38                                   | 鍵39                             | 龍240                                              | <b>₿</b> 41                                                                                                    | 發242        |                       |
| C2-870 区 1986 合 1988 e <sup>2</sup> 1985 | 鍵43                | 腱44                                    | 鍵45                             | <b>就</b> 46                                       | 键47                                                                                                    | 發248        |                       |
| 16:13<br>星期二                             | 龍49                | <b>₿</b> #50                           | \$≹51<br>< 1                    | <b>龍</b> 52<br>2 >                                | ₩53                                                                                                    | 歸54         | 〇 朝新记录 ① 有益记录         |
| <b>小.</b><br>来电列表                        |                    |                                        |                                 |                                                   |                                                                                                    |             |                       |
| ← 左键权                                    | 11 <u>9</u><br>198 | 深<br>召集会议 《明经                          | 2000 単の<br>2000 単の<br>2000 第急呼叫 | <sup>21</sup> &<br>家急秋志 夜服状志 選封                   | n Be die die Sie Sie Sie Sie Sie Sie Sie Sie Sie S                                                              | *** 皇<br>静音 | 总机: 8001<br>空闲 石键权 🕋  |

4. 健值配置:点击右上角菜单栏"参数",弹出"系统参数"窗口,点击"键值参数"。 选择对应"键号"后,"名称"可填入中/英文名,"类型"可选择相应的话机类型,"键值" 填入对应的分机号码,点击保存如下图所示。

| 融合通信调                                                                                                    | 度系统。              |                                        |                                                                                                    |                                               |                   | Re de la companya de la companya de |                         |
|----------------------------------------------------------------------------------------------------|-------------------|----------------------------------------|----------------------------------------------------------------------------------------------------|-----------------------------------------------|-------------------|----------------------------------------------------------------------------------------------------|-------------------------|
| 1980年内<br>日-〇 調度平台<br>品 炼銀分控中心                                                                                                    | 总经理办公室<br>羅1      | 1000 000000000000000000000000000000000 | 1000 雜30分机8018<br>空间                                                                                                    | <b>我主</b> 4                                   | 龍王5               | 926                                                                                                    | 1988通话记录<br>时间 主叫 预叫 类型 |
| <ul> <li></li></ul>                                                                                                    | ñ27               | 系统参数<br>基本的和 调度的和 II                   | 2. (1993) · (1993) · | 合价教育 用户收用 系统日志                                | ×                 | 键12                                                                                                    |                         |
| └──-& 婉结分控中心                                                                                                    | 键13               | 健号2<br>健号3<br>健号4                      | <del> </del>                                                                                                    | 1 0<br>自动电话 v                                 |                   | 键18                                                                                                    |                         |
|                                                                                                    | ₩19               | 12-50<br>(総号<br>(総号<br>(総号)<br>(総号)    | 键值类<br>键值                                                                                                    | <u>11</u> · · · · · · · · · · · · · · · · · · | 中錄号               | 壁24                                                                                                    |                         |
|                                                                                                    | 録25               | 10<br>10<br>11<br>11<br>12<br>12<br>12 | 来电排队颜色 默认                                                                                                    |                                               |                   | 録#30                                                                                                    |                         |
|                                                                                                    | 蹴31               | <b>登出</b>                              | 导入 读取                                                                                                    | 保存                                            | ÷ ia              | 龖36                                                                                                    |                         |
|                                                                                                    | û <b>t</b> 37     | <b>8</b> #38                           | 離39                                                                                                    | 段推40                                          | R世41              | 職42                                                                                                    |                         |
| 「「「「「「「」」」」」」」」」」」」」」」」」」」」」」」」」」」」」」                                                                                                    | 键43               | 鍵44                                    | 鍵45                                                                                                    | R单46                                          | 龍建47              | <b>2</b> 248                                                                                                    |                         |
| 16・15 2021年03月23日                                                                                                    | 键49               | <b>職</b> 150                           | 副51                                                                                                    | 職152                                          | 12853             | 鍵54                                                                                                    |                         |
| <b>エレ・エン</b>   星期二<br>小<br><sup> </sup> <sup> </sup> <sup> </sup> <sup> </sup> <sup> </sup> <sup> </sup> <sup> </sup> <sup> </sup> <sup> </sup> <sup> </sup> |                   |                                        | < <u>1</u>                                                                                                    | 2 >                                           |                   |                                                                                                    | ○別鮮紀東 宣清室紀東             |
| ← 左键权 <sup>总机: 8000</sup> 空用                                                                                                    | ™ <u>₽</u><br>### | · (2)<br>召集会议 《 取时会                    | 17 ① <sup>25</sup> ②,<br>18   26   第急呼叫                                                                                                    | <sup>16</sup> ビ で<br>緊急状态 夜暖状态 強調             | 11 C 21 C 20<br>5 | <sup>212</sup>                                                                                                    | 284. 8001<br>空闲 石键权     |

5. 部门组织:点击右下角菜单栏"增加",弹出"增加组织"窗口,点击"基本信息"。

| 融合通信调                                        | 腹系统。        | .6.37                                  |                                          |                                                                                                    |                                                                                                    | (                       | 23 (1)<br>音直時 17音广播                         | DANT.    | <b>0.</b><br>210 | →    |
|----------------------------------------------|-------------|----------------------------------------|------------------------------------------|----------------------------------------------------------------------------------------------------|----------------------------------------------------------------------------------------------------|-------------------------|---------------------------------------------|----------|------------------|------|
| 1882姓内<br>日一〇 調度平台                           | S2:1        | 1000 000000000000000000000000000000000 | 1000 000000000000000000000000000000000   | Rž4                                                                                                    | 鍵5                                                                                                    | Rto                     | 自机通循记录时间                                    | 主叫       | 海川               | at . |
| └─ <b>回</b> 键2(8016)<br>용 炼铁分控中心<br>용 轧钢分控中心 | <b>能</b> 7  | S≇e                                    | ât?                                      | 融10                                                                                                    | 鍵11                                                                                                    | 鍵12                     |                                             |          |                  |      |
|                                              | 鍵13         | 键14 <mark>增加3</mark> 基本                | 19<br>19<br>11見 編柳成員                     |                                                                                                    | ×                                                                                                    | 嚴計18                    |                                             |          |                  |      |
|                                              | 龍19         | Q220                                   | 组织名称                                     |                                                                                                    |                                                                                                    | 聯24                     |                                             |          |                  |      |
|                                              | 龍25         | 職26                                    | 所属组织 調度干                                 | · the second second sec |                                                                                                    | 蹴30                     |                                             |          |                  |      |
|                                              | 龍31         | 觀32                                    |                                          |                                                                                                    |                                                                                                    | 副36                     |                                             |          |                  |      |
|                                              | <b>就</b> 37 | 9#36                                   |                                          | 新灣 保存                                                                                                    | 关闭                                                                                                    | Rt42                    |                                             |          |                  |      |
| □2 #210 区 (A)编 (① MPA ← <sup>2</sup> 5)()f   | 獻43         | ₩44                                    | <b>就</b> 45                              | 職46                                                                                                    | 9247                                                                                                    | Rt48                    |                                             |          |                  |      |
| 16:21 <sup>2021年03月23日</sup><br>星期二          | 龍49         | Ş250                                   | j≩51<br>≺ 1                              | 程152<br>2 >                                                                                                    | 鍵53                                                                                                    | 離54                     | C) SHEEZ                                    | (1) 新立记录 |                  |      |
| - <b>小-</b><br>来电列表                          |             |                                        |                                          |                                                                                                    |                                                                                                    |                         |                                             |          |                  |      |
| ★ 左键权                                        | * 単<br>野音   | 将来<br>召集会议 <sup>22</sup> 深             | R 20 20 20 20 20 20 20 20 20 20 20 20 20 | ** <b>と</b><br>家急状态 夜服状态 発音                                                                                                    | a grand and a second and a second and a se | NI 2023<br>2023<br>2025 | 単<br>型<br>部音<br>型<br>思<br>和:801<br>空雨<br>部音 | 21       | 右键权              | -    |

#### 在"组织名称"可填入中/英文名,如下图所示。

6. 组织成员: 勾选对应的成员键号分类到对应的部门组织下, 如下图所示。

| 融合通信调                                                | 夏家统                 |                                                                                             |                                          |                                         |              | 20<br>7:52     |                         |
|------------------------------------------------------|---------------------|---------------------------------------------------------------------------------------------|------------------------------------------|-----------------------------------------|--------------|----------------|-------------------------|
| (編編編約)<br>(中の) 調度平台<br>(中) 名 炼钢分拉中心                  | 1歳1                 | 1 1 1 1 1 1 1 1 1 1 1 1 1 1 1 1 1 1 1                                                       | 1 1 1 1 1 1 1 1 1 1 1 1 1 1 1 1 1 1 1    | <u>181</u> 4                            | 945          | 前赴6            | (20秋香运记录<br>时间 主叫 神叫 大型 |
| └─ <b>□ 健</b> 2(8016)<br>─-品 炼铁分拉中心<br>品 轧钢分拉中心      | at7                 | üts                                                                                         | ŝto.                                     | <b>就1</b> 0                             | 8211         | û±12           |                         |
| - 品 制氧分拉中心<br>- 品 姚结分拉中心                             | 龖13                 | 键14 - 提加的<br>基本情                                                                            | R<br>現 组织家员                              |                                         | ×            | 龍18            |                         |
|                                                      | 離19                 | 「<br>「<br>「<br>「<br>」<br>「<br>」<br>「<br>」<br>。                                              | 対位分明3載年申維<br>43年<br>2 8016<br>3 8018     |                                         | -<br>iik24   |                |                         |
|                                                      | 離25                 | 章<br>章<br>章<br>章<br>章<br>章<br>章<br>章<br>章<br>章<br>章<br>章<br>章<br>章<br>章<br>章<br>章<br>章<br>章 | 皇母4<br>皇母5<br>皇母6<br>皇母7                 |                                         |              | <b>第</b> #30   |                         |
|                                                      | 徽31                 | 職32<br>日本<br>日本<br>日本                                                                       | 健母8<br>健母9<br>健母10<br>健長11               |                                         | ¥ Ø          | 辭36            |                         |
|                                                      | 前走37                | 1138 SE                                                                                     | 2号12<br>2号13                             | 新爆 保容                                   |              | 龍42            |                         |
| [7] 27 20 [2] 27 27 27 27 27 27 27 27 27 27 27 27 27 | 離43                 | 9 <b>1</b> 44                                                                               | द्वी45                                   | 蹴46                                     | <u>Ş</u> ‡47 | 發性48           |                         |
| 16:22<br>星期二                                         | 龖49                 | 蹴50                                                                                         | 獄51<br>< 1                               | 發52<br>2 >                              | 鐵53          | 键54            | 〇 朝鮮fic孝 (立 病空论季        |
|                                                      |                     |                                                                                             |                                          |                                         |              |                |                         |
| ▲ 左键权 2800 空用                                        | 11 <u>Q</u><br>1945 | (八) (2) (2) (2) (2) (2) (2) (2) (2) (2) (2                                                  | 11 15 15 15 15 15 15 15 15 15 15 15 15 1 | ◎ ● ● ● ● ● ● ● ● ● ● ● ● ● ● ● ● ● ● ● | 「<br>「<br>「  | <sup>712</sup> | 현ң: 8001<br>空馬 右键权 🚗    |

## 四、注意事项

1. 网络中断说明:

如调度机使用中网络中断,调度机操作界面左上角菜单栏会提示红色"通信中断"的

图标提醒。网络连接恢复后,调度机会自动弹出"参数重读"的选择框,选择"是"重新恢复连接。

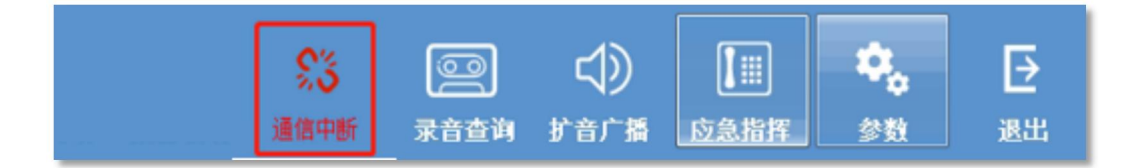